### Accessing eBooks

#### To access eBooks:

- 1. Login via the link and User ID. Ask library staff for further details if you do not yet have these.
- 2. Click on 'Choose Databases.' New Search Publications Scriptures Dictionary More -

| E                                   | Logo - Link to Search    |                        |           |
|-------------------------------------|--------------------------|------------------------|-----------|
| Searching: ATLA Religion Data       | base with ATLASerials, S | Show al Choose Databa  | ises      |
|                                     |                          | Search                 | $\odot$   |
| Search Options  Basic Search        | h Advanced Search S      | earch History          |           |
|                                     |                          |                        |           |
|                                     |                          |                        |           |
|                                     |                          |                        |           |
|                                     |                          |                        |           |
|                                     |                          |                        |           |
|                                     |                          |                        |           |
|                                     |                          |                        |           |
|                                     |                          |                        |           |
|                                     |                          |                        |           |
|                                     |                          |                        |           |
|                                     |                          |                        |           |
|                                     |                          |                        |           |
|                                     |                          |                        |           |
| Mobile Site iPhone and Android apps | BSCO Support Site Privat | cy Policy Terms of Use | Copyright |
| 🖉 р                                 | oowered by EBSCOhost     |                        |           |

3. Select 'eBook Collection (EBSCOhost)' and click 'OK.' 'ATLA Religion Database with ATLASerials' and 'Audiobook Collection (EBSCOhost)' can be unselected if you just want to see eBooks.

| Searching: ATLA Religion Database with                                         | ATLASerials, Show all   Choose Databases                  |  |
|--------------------------------------------------------------------------------|-----------------------------------------------------------|--|
| Choose Databases ?<br>Detailed View (Title lists included)                     | Х                                                         |  |
| Select / deselect all                                                          |                                                           |  |
|                                                                                |                                                           |  |
| ATLA Religion Database with ATLASerials     ■     eBook Collection (EBSCOhost) | ☐ Audiobook Collection (EBSCOhost) 🖡                      |  |
| OK Cancel                                                                      |                                                           |  |
|                                                                                |                                                           |  |
| Mobile Site    iPhone and Android apps    EBSCO Su                             | pport Site    Privacy Policy    Terms of Use    Copyright |  |
| powered by                                                                     | EBSCOhost                                                 |  |

### 4. Search for a specific eBook. For example:

A history of the early church to A.D. 500 / J.W.C. Wand. - 4<sup>th</sup> edn. Exploring the Old Testament. Vol. 4, the prophets / Gordon McConville. Everyday theology : how to read cultural texts and interpret trends / (eds.) Kevin J. Vanhoozer, Charles A. Anderson and Michael J. Sleasman. Christ-centered preaching : redeeming the expository sermon / Bryan Chapell. - 2<sup>nd</sup> edn.

## It is worth searching for any theology title since our eBook collection is being added to constantly....

Students will be emailed with further information about our eBooks during term time.

#### eBook titles can also be seen while searching our library catalogue:

| ummary                   | Detailed See Also                     |                                                                                     |                                                    |                   |      |
|--------------------------|---------------------------------------|-------------------------------------------------------------------------------------|----------------------------------------------------|-------------------|------|
| spiritua                 | ility dementia                        |                                                                                     |                                                    |                   |      |
| <u>Advance</u><br>Search | <u>d</u><br>for spirituality dementia |                                                                                     |                                                    | Results 1 - 3 c   | of 3 |
| No                       | Authors                               | Title                                                                               | Location, Loan type - Status                       | Class             |      |
| 1                        | Jewell, Albert                        | Spirituality and personhood in dementia                                             | Reading room 1, New classification, Standard loan, | BV4461 J59        |      |
|                          |                                       |                                                                                     | Available (1)                                      |                   | -    |
| 2                        | Jewell, Albert                        | Spirituality and personhood in dementia                                             | [E-book]                                           | ONLINE-SUBSCRIBED |      |
| 3                        | Gilbert, Peter<br>Nicholls, Vicky     | spirituatity, values, and practice in mental nearth care . Jewels it<br>the journey | classification, Standard Ioan,<br>Available (1)    | DL00.///4 C661    |      |

If you are **searching our catalogue** and are **logged into ATLA and its eBook collections** in **another tab** like so -

| line,                               | × E Basic Search: EBSCOhos                             | e. 🗙 🖡                                                                               | A STATES                                                               | All Areas              |             | -                                     |
|-------------------------------------|--------------------------------------------------------|--------------------------------------------------------------------------------------|------------------------------------------------------------------------|------------------------|-------------|---------------------------------------|
| <b>-</b> 🛍                          |                                                        |                                                                                      | a                                                                      |                        | ⊌ ☆         | II. 🖸                                 |
|                                     |                                                        |                                                                                      |                                                                        |                        |             | Aa± 🔳 🗌 🗌                             |
| ERIT                                | AGE CIRQA <b>ONLINE</b>                                |                                                                                      |                                                                        |                        |             | HERITAGE                              |
| ch (                                | Guided Search Login History                            | Clear Session Help                                                                   |                                                                        |                        |             |                                       |
| spiritua<br>Advance<br>Search<br>No | Detailed See Also                                      | Title                                                                                | Location, Loan type - Status                                           | Results 1 - 3 of Class | ₽<br>of 3 ► | Please log in<br>Reader code<br>Login |
| 1                                   | Jewell, Albert                                         | Spirituality and personhood in dementia                                              | Reading room 1, New<br>classification, Standard loan,<br>Available (1) | BV4461 J59             |             | REAGSHIP SIL                          |
| 2                                   | Jewell, Albert                                         | Spirituality and personhood in dementia                                              | [E-book]                                                               | ONLINE-SUBSCRIBED      |             |                                       |
| 3                                   | Coyte, Mary Ellen<br>Gilbert, Peter<br>Nicholls, Vicky | Spirituality, values, and practice in mental health care : jewels for the<br>journey | Reading room 1, New<br>classification, Standard loan,<br>Available (1) | BL65.M4 C881           |             | Results<br>Print<br>Email             |

You can click on either of the two links in the red boxes below and open the eBook directly.

| e Online     | × E Basic Search: EBSCOhost × +                                                                                          |                                  |                    | and the second second         |                                    | A Start         |
|--------------|----------------------------------------------------------------------------------------------------|----------------------------------|--------------------|-------------------------------|------------------------------------|-----------------|
| → @ ♠        | https://libcat.upion.ac.uk/HeritageScri                                                                                  | ipts/Hapi.dll/retrieve2?SetID=1  | 12C52E3A-E17C-4    | 4824-8819-EE4D9C3E84E1        | &SearchTerm0=spirituality          |                 |
|              |                                                                                                    | payraphanyrearecerberib          |                    |                               |                                    |                 |
|              |                                                                                                    |                                  |                    |                               |                                    |                 |
| Summary      | Detailed See Also                                                                                                    |                                  |                    |                               |                                    |                 |
|              |                                                                                                    |                                  |                    |                               |                                    |                 |
| spirituality | dementia                                                                                                    |                                  |                    |                               |                                    | Q               |
| Advanced     |                                                                                                    |                                  |                    |                               |                                    |                 |
| Search for   | spirituality dementia                                                                                                    |                                  |                    |                               | <                                  | Result 2 of 3   |
|              |                                                                                                    |                                  |                    |                               |                                    |                 |
| 2 🗹          |                                                                                                    |                                  |                    |                               |                                    |                 |
| Standard no  | p. 9780857003522                                                                                                    | Medium E-book                    | Class              | ONLINE-SUBSCRIBED             |                                    |                 |
| Title        | Spirituality and personhood in dementia                                                                                  |                                  |                    |                               |                                    |                 |
| Authors      | Albert Jewell (ed)                                                                                                    |                                  |                    |                               |                                    |                 |
| Imprint      | London: Jessica Kingsley Publishers, 2011                                                                                |                                  |                    |                               |                                    |                 |
| Series       |                                                                                                    |                                  |                    |                               |                                    |                 |
| Subjects     |                                                                                                    |                                  |                    |                               |                                    |                 |
| Keywords     |                                                                                                    |                                  |                    |                               |                                    |                 |
| Associated   | Read me (click for online e-book)                                                                                        |                                  |                    |                               |                                    |                 |
| Related      | Spirituality and personhood in dementia                                                                                  |                                  |                    | Jewell, Albert                | Text                               |                 |
|              | Introduction to Practical Theology Semester 1 2016                                                                       |                                  |                    | 47 titles                     | Catalogue group                    |                 |
|              | Introduction to Practical Theology Semester 1 2017                                                                       |                                  |                    | 49 titles                     | Catalogue group                    |                 |
|              | Introduction to Practical Theology Semester 2 2019                                                                       |                                  |                    | 85 titles                     | Catalogue group                    |                 |
| Notes        | (GEN) Pdf electronic book accessed via Ebsco databases.                                                                  |                                  |                    |                               |                                    |                 |
|              | (BIB) Includes bibliographic references and index.<br>(SBN) 9780857003522 (pdf)                                          |                                  |                    |                               |                                    |                 |
|              | (SBN) 9781849051545 (print)                                                                                              |                                  |                    |                               |                                    |                 |
|              | (USE) To access, sign on to the Ebsco databases before clickin<br>(USE) Concurrent access, maximum 225 accesses per year | ng the "Read me" button.         |                    |                               |                                    |                 |
| Citation     | lowell A (ed.) (2011) Spirituality and parsonhood in domant                                                              | ia London: Jossica Kinaslov Du   | blichors [E book]  | Available at: http://search.e | headhast.com/login_sepy2diraci     | -truo&db-plobk& |
| Citation     | AN=388024&site=ehost-live (Accessed: 22 June 2019).                                                                      | ra, condon, sessica Killgsley Pu | Dusiiers, [E-DOOK] | Available at. http://search.e | osconost, com/ login, aspx; uireci | -uueuuu-mebku   |
| · ·          |                                                                                                    |                                  |                    |                               |                                    |                 |

If the link fails because the URL has been changed, remember you should still be able to find the eBook by searching EBSCOhost for it (see above). Please let library staff know if the URL fails so they can correct this.

### eBook titles can also be seen on the BibleMesh VLE:

If you are **logged into ATLA in another tab**, just **click the hyperlinked 'E-book'** at the end of the citation to open the eBook record.

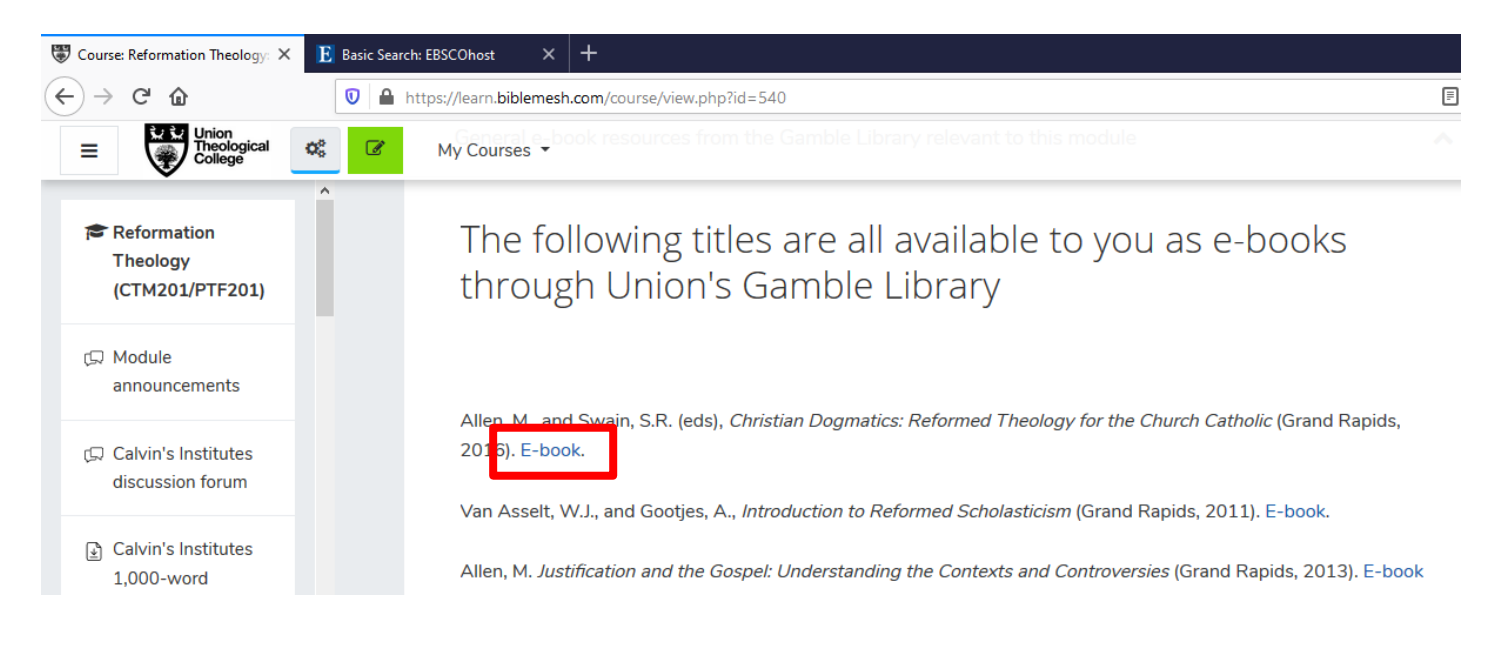

Just click on **'PDF Full Text'** or **'EPUB Full Text'** on the left of the screen to **open the actual eBook**.

| $\odot$ Course: Reformation Theology: X       | E Christian Dogmatics : Refo | me: × E Basic Search: EBSCOhost × +                                                                                                    |                                              | - 0             | ×   |
|-----------------------------------------------|------------------------------|----------------------------------------------------------------------------------------------------|----------------------------------------------|-----------------|-----|
| $\leftrightarrow$ $\rightarrow$ C $rac{1}{2}$ | 🛛 🔒 https://web.b.e          | bscohost.com/ehost/detail/detail?vid=0&sid=1cc7d4c0-2552-46f0-8087-238f02d30f8c%40sessionmgr103&bdata=JnNpdGU9Z                                                                                            | … ⊠ ☆                                        | II\ 🗉 🖻 🛛       | ) ≡ |
|                                               |                              |                                                                                                    | THE                                          | UNION THEOLOGIC | GE  |
| Central Detailed Record                       | Christiar                    | Dogmatics : Reformed Theology for the Church Catholic                                                                                                    |                                              | Tools           | >>  |
| PDF Full Text                                 | Authors:                     | Allen, Michael<br>Swain, Scott R.                                                                                                    |                                              | Print           |     |
| Related Information<br>I Table of Contents    | Publication<br>Information:  | Grand Rapids, MI : Baker Academic. 2016                                                                                                    |                                              | 🙀 E-mail        |     |
|                                               | Resource Type:               | eBook.                                                                                                    | DOGMATICS                                    | 💾 Save          |     |
|                                               | Description:                 | Drawing deeply on the catholic and Reformed heritage, leading theologians introduce the major doctrines of the Christian faith,<br>displaying the power of theological retrieval for the church's renewal. | REFORMED THEOLOGY<br>For the CHURCH CATHOLIC | Cite            |     |
|                                               | Subjects:                    | Theology, Doctrinal<br>Reformed ChurchDoctrines                                                                                                    |                                              | Export          | k   |
|                                               | Categories:                  | RELIGION / Christian Theology / Systematic                                                                                                    |                                              | or Permainik    | X   |

An example of searching for an eBook once you are logged in to view 'eBook Collection (EBSCOhost)' only:

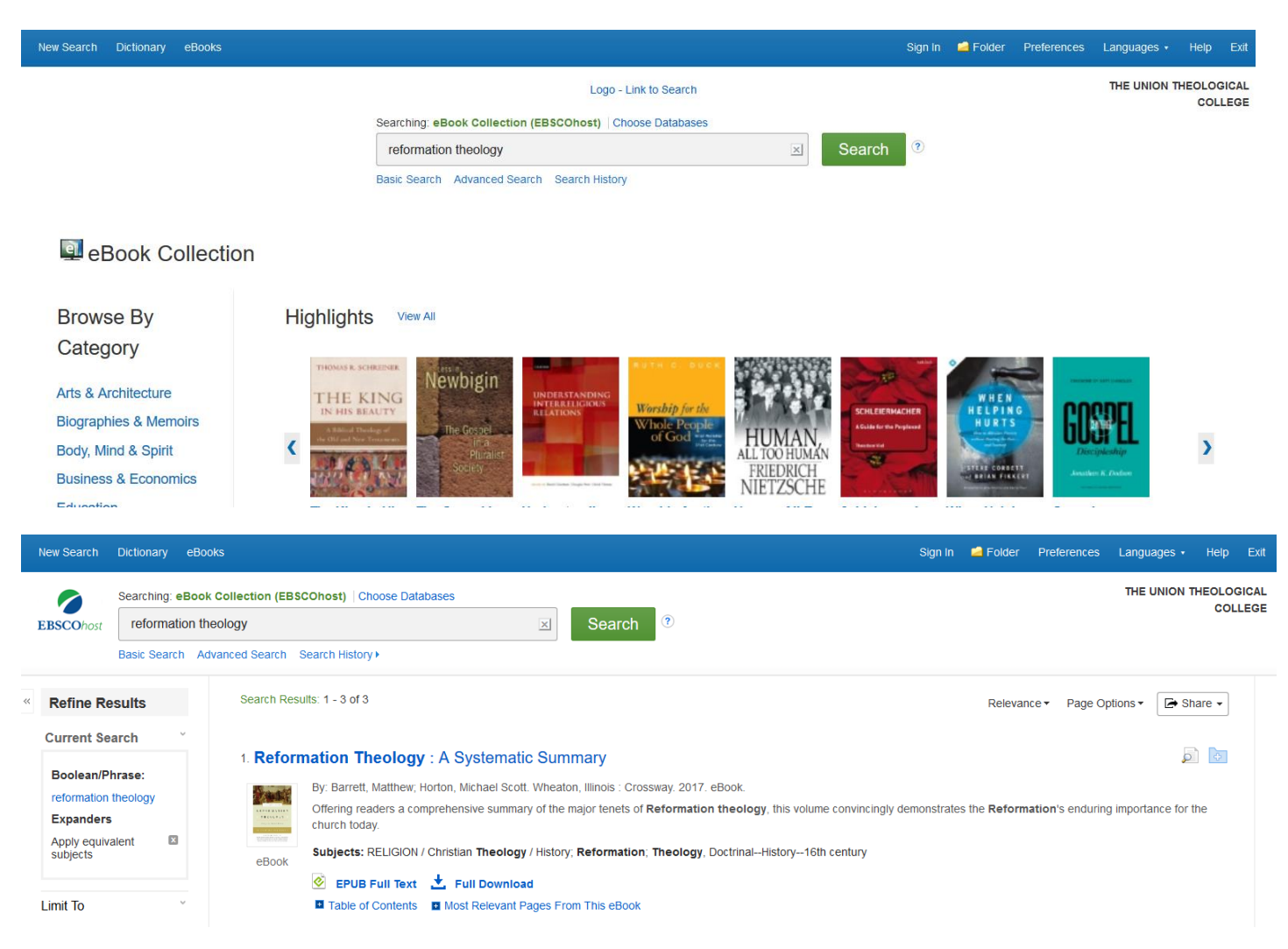

View the text of the eBook by clicking on 'EPUB Full Text' (or 'PDF Full Text') <u>or</u>
 'Table of Contents.'

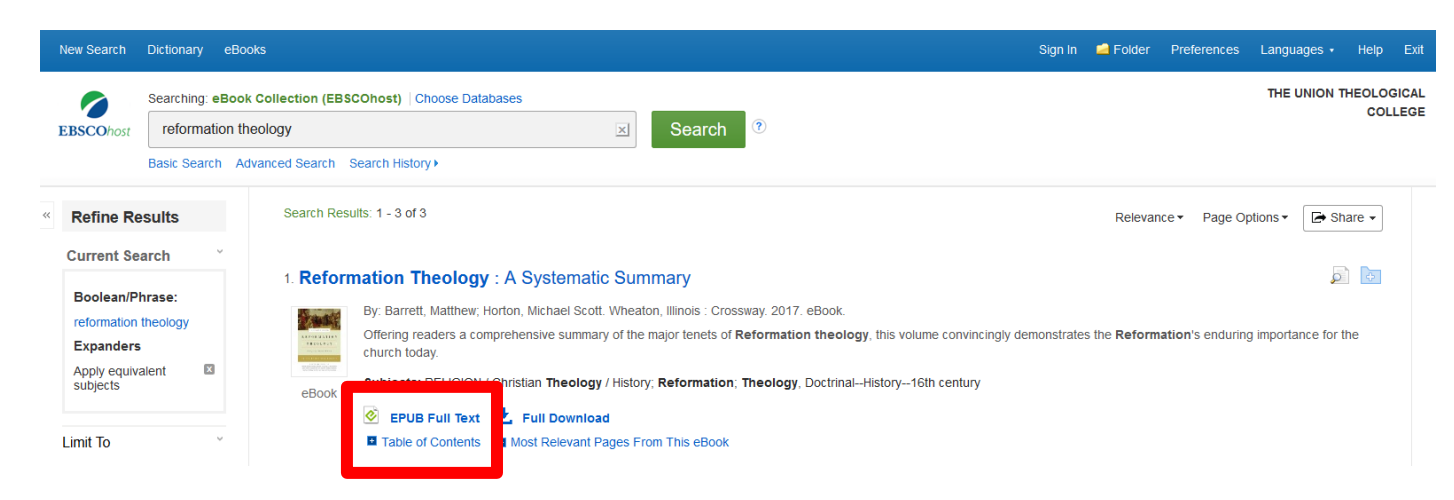

#### If you clicked 'EPUB Full Text,' select specific parts of the eBook on the left under 'Contents.'

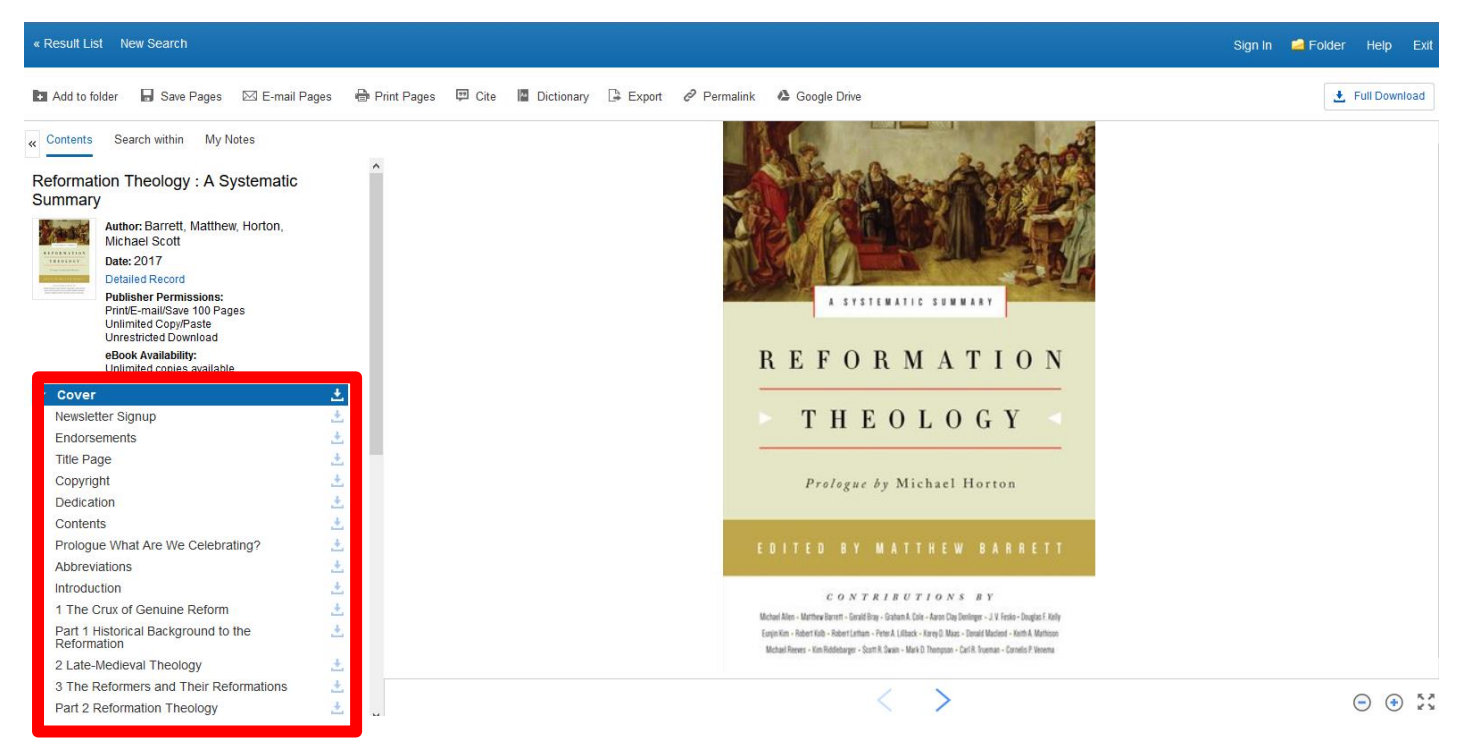

# If you clicked 'Table of Contents,' select specific parts of the eBook and the EPUB will open there.

| Current Search                                                                                |                                                                                                    |
|-----------------------------------------------------------------------------------------------|----------------------------------------------------------------------------------------------------|
| Boolean/Phrase:                                                                               | 1. Reformation Theology : A Systematic Summary                                                                                                    |
| poolean/Prirase.                                                                              | By: Barrett, Matthew, Horton, Michael Scott. Wheaton, Illinois : Crossway. 2017. eBook.                                                                                                    |
| Expanders                                                                                     | Offering readers a comprehensive summary of the major tenets of <b>Reformation theology</b> , this volume convincingly demonstrates the <b>Reformation</b> 's enduring importance for the church today. |
| Apply equivalent Subjects                                                                     | eBook Subjects: RELIGION / Christian Theology / History; Reformation; Theology, Doctrinal-History16th century                                                                                           |
|                                                                                               | 🥝 EPUB Full Text 📩 Full Download                                                                                                    |
| Limit To                                                                                      | Table of Contents Most Relevant Pages From This eBook                                                                                                    |
| Full Text     Download Available     2008 Publication Date 2017     Show More     Options set | Newsletter Signup         Endorsements         Title Page         Copyright         Dedication         Contents         Prologue What Are We Celebrating?                                               |
| Source Types<br>✓ All Results                                                                 | Introduction     Introduction     Introduction     Introduction     Part 1 Historical Background to the Reformation                                                                                     |

There are many **useful features** in these eBooks.

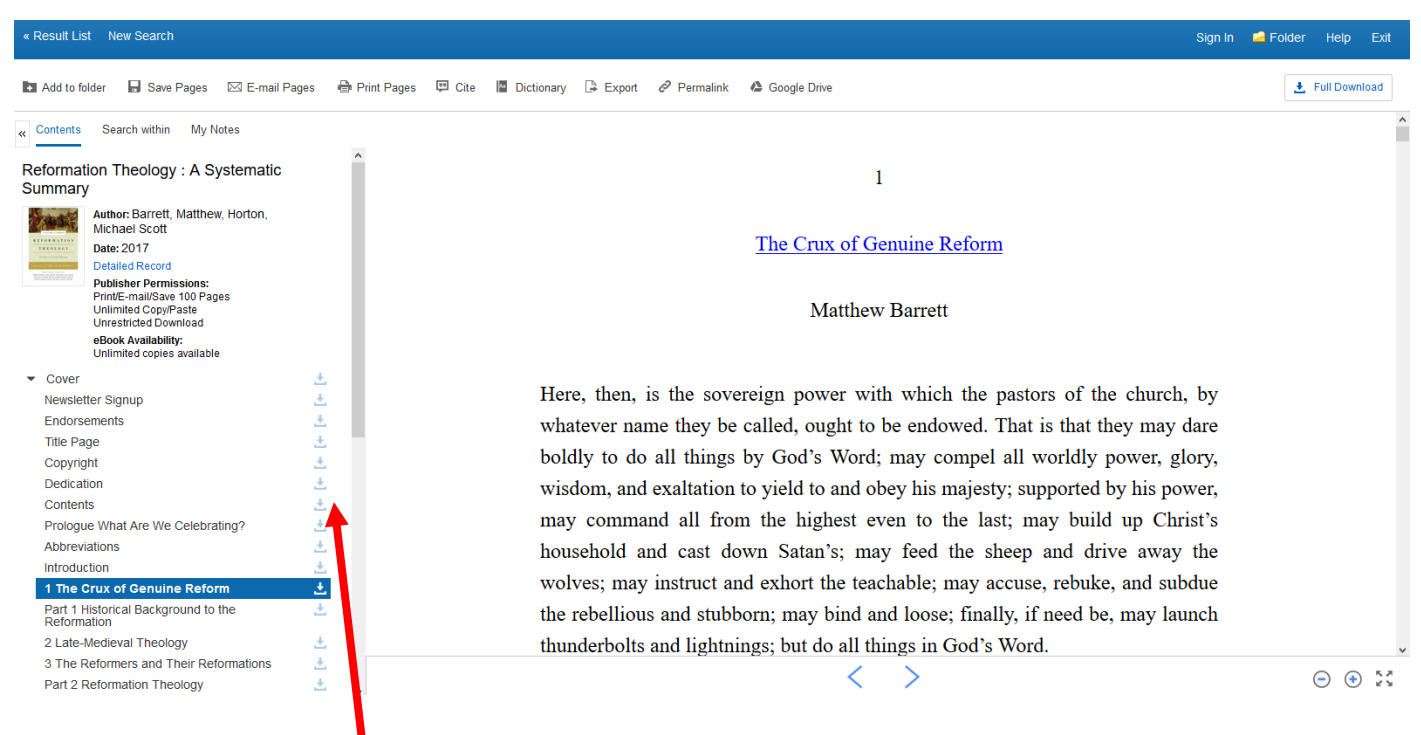

#### These icons allow you to **download a section of the eBook as a PDF**.

| « Result List New Search                                                                      |                        | Sign In                                                                                                    | 🧀 Folder Help Exit |
|-----------------------------------------------------------------------------------------------|------------------------|----------------------------------------------------------------------------------------------------|--------------------|
| 🖪 Add to folder 🛛 🔒 Save Pages 🛛 E-mail Page                                                  | s 🖶 Print Pages 😕 Cite | 📓 Dictionary 🕞 Export 🔗 Permalink 🔞 Google Drive                                                                                                    | 🛃 Full Download    |
|                                                                                               |                        | Download Chapter X                                                                                                    |                    |
|                                                                                               |                        | Page Limit ⑦<br>Number of pages available to download: 100                                                                                                    |                    |
|                                                                                               |                        | Include in PDF                                                                                                    |                    |
| eboor Avanability:<br>Ulimited copies available<br>Cover<br>Newsletter Signup<br>Endorsements |                        | <ul> <li>Chapter: 1 The Crux of Genuine Reform : 12 pages</li> <li>Cancel</li> <li>Download PDF</li> <li>ch the pastors of the church, by dowed. That is that they may dare</li> </ul> |                    |
|                                                                                               |                        | boldly to do all things by God's Word; may compel all worldly power, glory,                                                                                                    |                    |

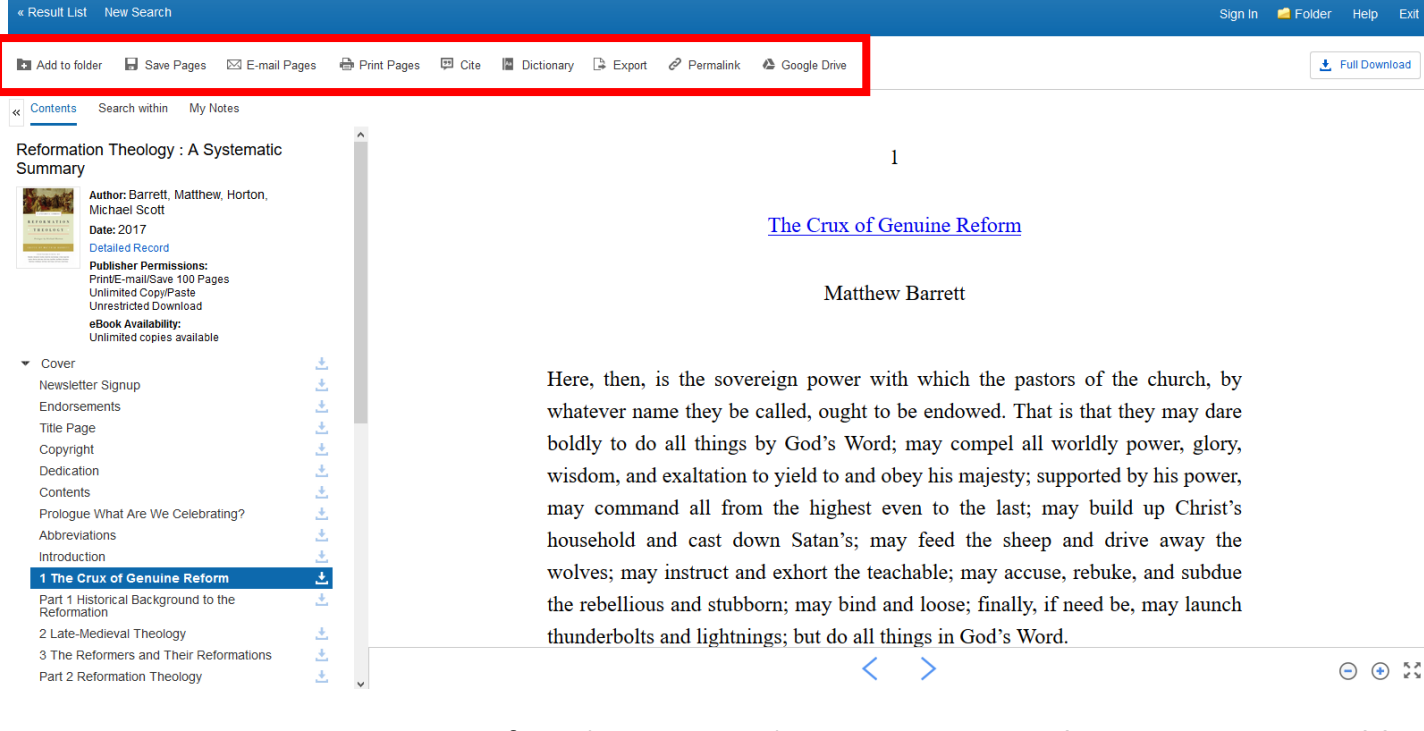

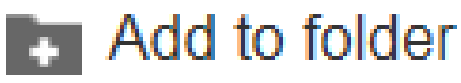

Save Pages

If you have created your own personal account you can add the eBook to a folder in your account and view it again later. (You can create your own account by clicking 'Sign in' and 'Create one now.' See Gamble Guide on Searching for journal articles on ATLA databases for more information about creating your own account).

You can save a limited number of pages from the eBook as **PDFs**. The number of pages varies depending on the eBook.

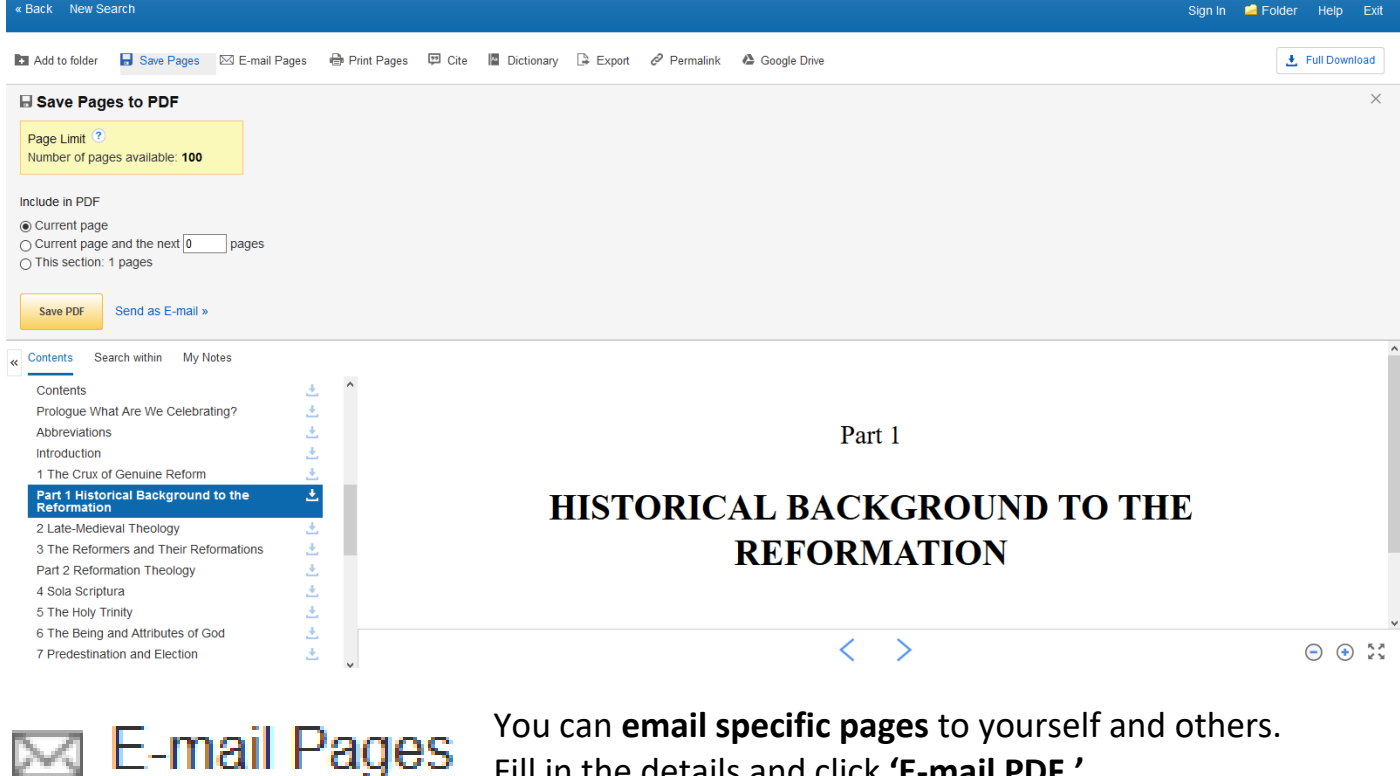

Fill in the details and click 'E-mail PDF.'

| « Back New Search                                                                                                    | Sign In 🛛 🛁 Folder | Help Exit     |
|----------------------------------------------------------------------------------------------------|--------------------|---------------|
| 🖿 Add to folder 🖬 Save Pages 🖾 E-mail Pages 🖶 Print Pages 🖽 Cite 📓 Dictionary 🕃 Export 🔗 Permalink 💩 Google Drive                                                                                                    | Ŧ                  | Full Download |
| ⊠ E-mail PDF                                                                                                    |                    | $\times$      |
| Page Limit     Send as E-mail       Number of pages available:     Citation Format:       Detailed Citation and Abstract                                                                                                    |                    |               |
| Include in PDF E-mail from:                                                                                                    |                    |               |
| Cutternt page     Cutternt page     Cuttern      |                    |               |
| Infrastructure     Infrastructure       Separate each e-mail address with a semicolon.                                                                                                    |                    |               |
| Subject:<br>Useful for assignment                                                                                                    |                    |               |
| Comments:<br>This has some useful information for our assignment                                                                                                    |                    |               |
| E-mail PDF Cancel                                                                                                    |                    |               |
| « Contents Search within My Notes                                                                                                    |                    | ,             |
| Contents  Prologue What Are We Celebrating? Abbreviations Prologue That Are We Celebrating? Prologue What Are We Celebrating? Prologue What Ar |                    |               |
| Introduction $2$<br>1 The Crux of Genuine Reform $2$                                                                                                    |                    |               |
| Part 1 Historical Background to the<br>Reformation                                                                                                    |                    | - + ××        |

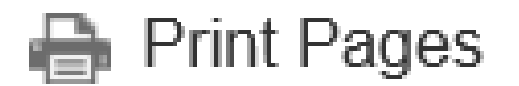

You can **print** out specific **pages**. The amount which you can print is limited and varies from eBook to eBook.

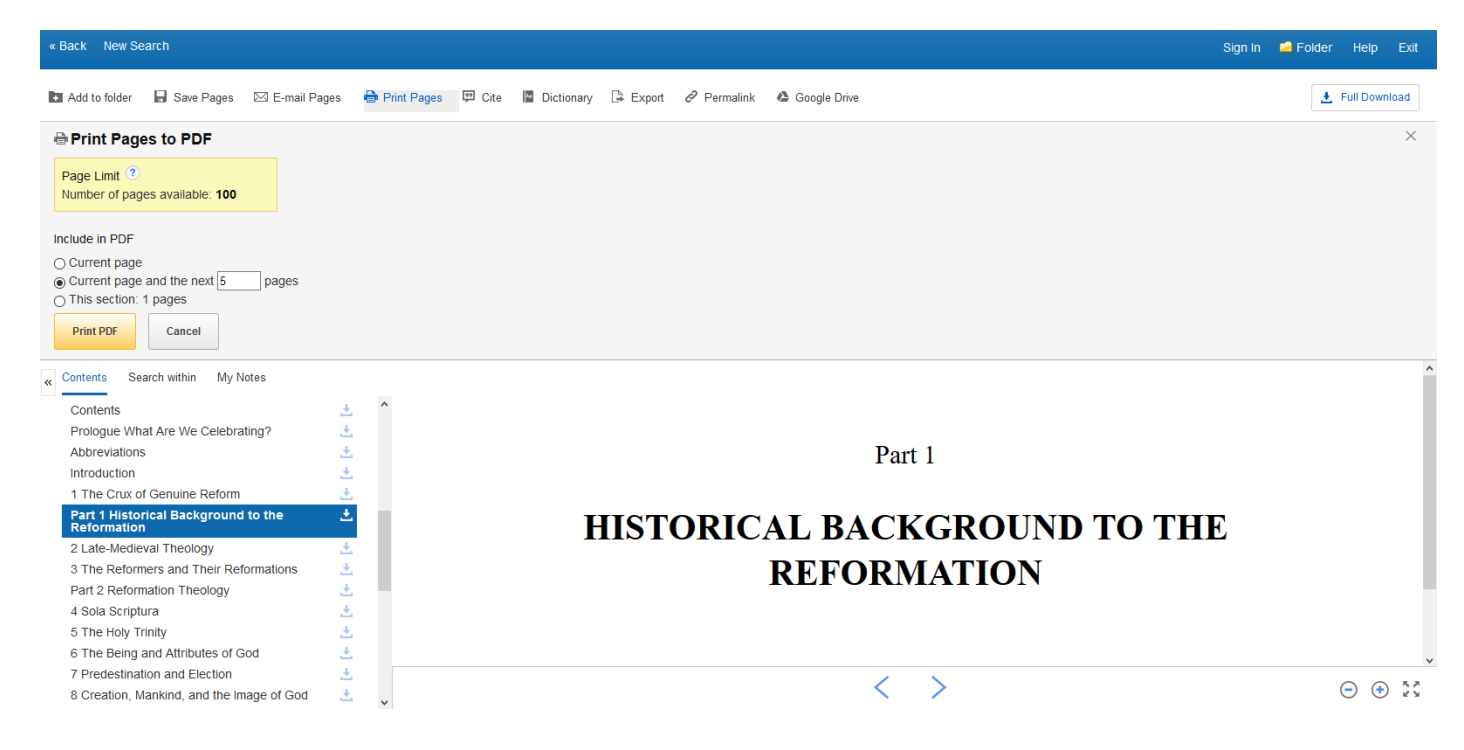

A printer friendly version will be prepared and a dialogue box concerning printing options will automatically appear for you to print the document.

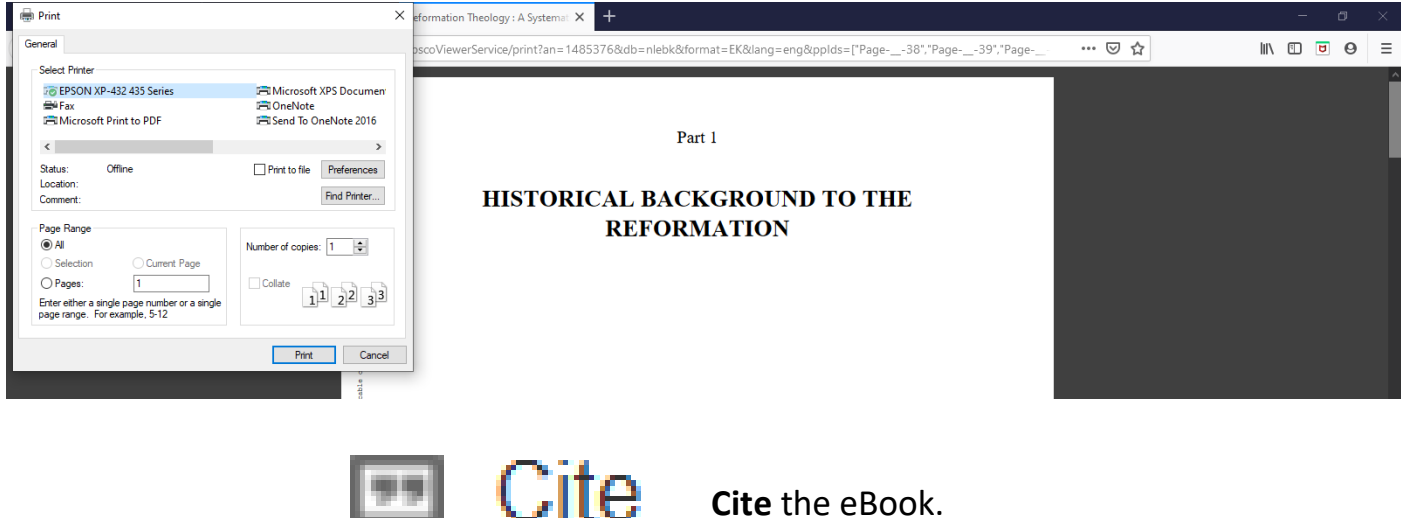

Cite Cite the eBook.

You can see various types of citations for the eBook. Be careful however. These may not comply with the College's referencing conventions. Follow guidance given by the University or College *first*.

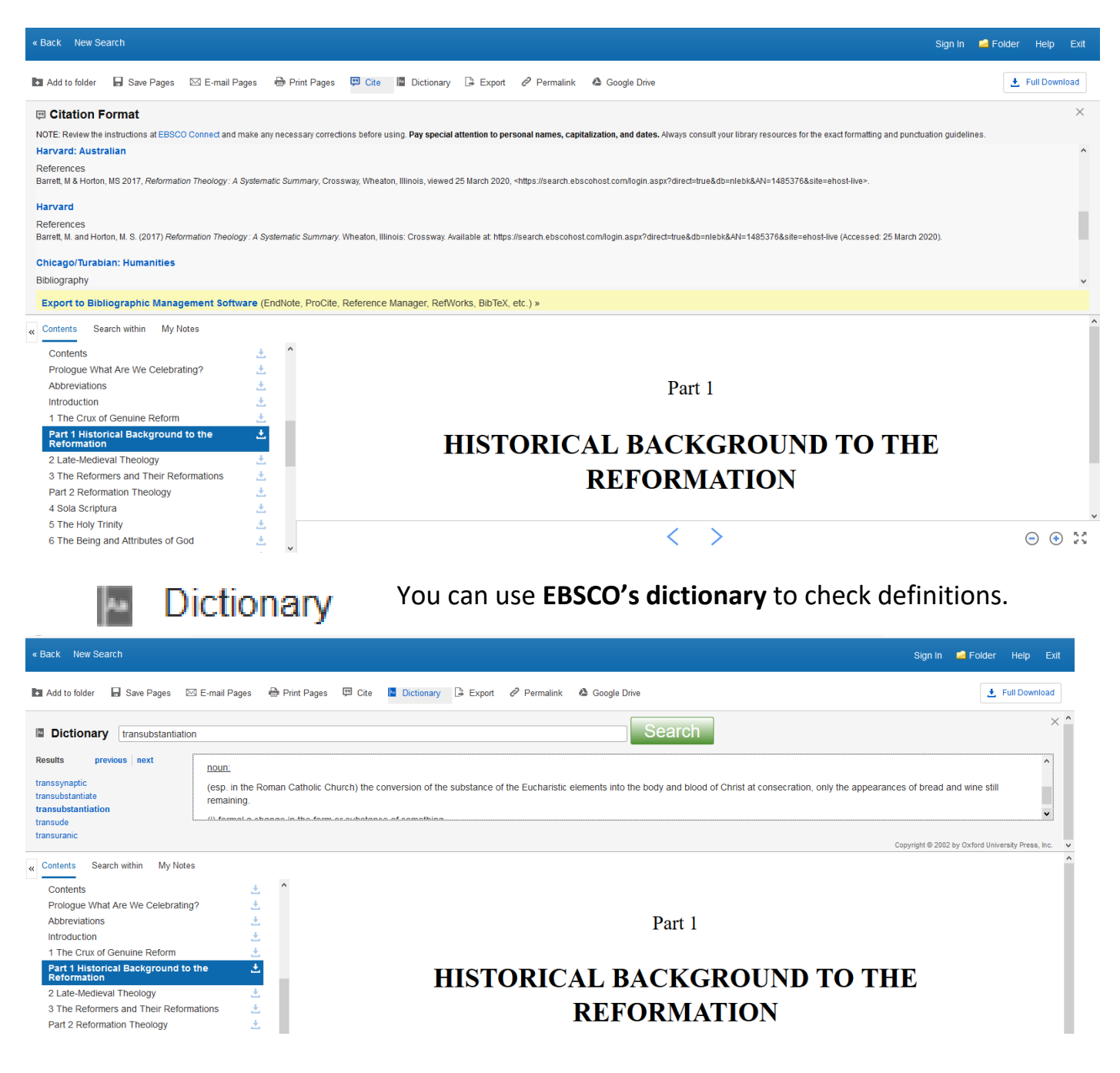

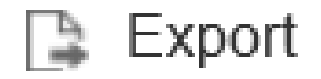

You can **export citations into a range of different bibliographic management tools**. (There are free versions of some of these online).

**Click** on **'Export'**, select where you wish to export these to and follow the onscreen instructions.

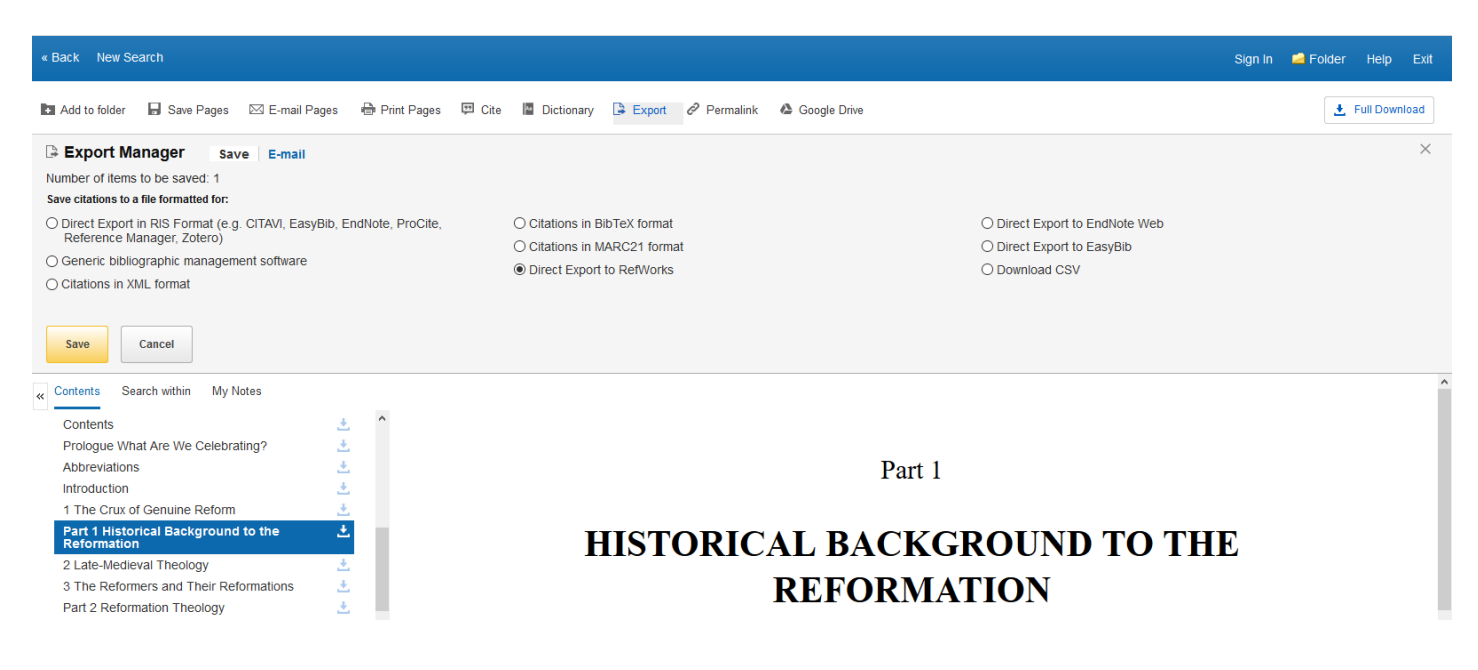

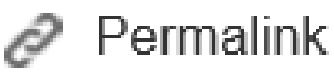

You can see a **permanent link** to a page which can then be **saved in your folder** if you have your **own personal account**.

| « Back New Search                                  |                  |                                                                 | Sign in 🛁 Folder Help Exit |
|----------------------------------------------------|------------------|-----------------------------------------------------------------|----------------------------|
| 🖪 Add to folder 🛛 🔒 Save Pages 🖂 E-mail P          | iges 🖶 Prir      | t Pages 🖽 Cite 📓 Dictionary 📑 Export 🥔 Permalink 🙆 Google Drive | 🛃 Full Download            |
| Permalink [https://search.ebscohost.com/           | ogin.aspx?direct | =true&db=nlebk&AN=1485376&site=ehost-live&ebv=EK&ppid=Page38    | ×                          |
| « Contents Search within My Notes                  |                  |                                                                 |                            |
| Contents                                           | <u>۰</u>         |                                                                 |                            |
| Prologue What Are We Celebrating?                  | <u>.</u>         |                                                                 |                            |
| Abbreviations                                      | <u>.</u>         | Part 1                                                          |                            |
| Introduction                                       | <u>*</u>         |                                                                 |                            |
| 1 The Crux of Genuine Reform                       | <u>*</u>         |                                                                 |                            |
| Part 1 Historical Background to the<br>Reformation | *                | HISTORICAL BACKGROUND                                           | ТО ТНЕ                     |
| 2 Late-Medieval Theology                           | <u>±</u>         |                                                                 | I O IIIE                   |
| 3 The Reformers and Their Reformations             | <u>*</u>         | REFORMATION                                                     |                            |
| Part 2 Reformation Theology                        | ±                |                                                                 |                            |
| 4 Sola Scriptura                                   | <u>*</u>         |                                                                 |                            |
| 5 The Holy Trinity                                 | *                |                                                                 |                            |

You can export pages to **Google Drive**. Click on **'Google Drive,'** select the amount you want to export and click **'Export.'** A pop-up will prompt you to enter your Google account details and allow EBSCO to connect to your Google Drive account.

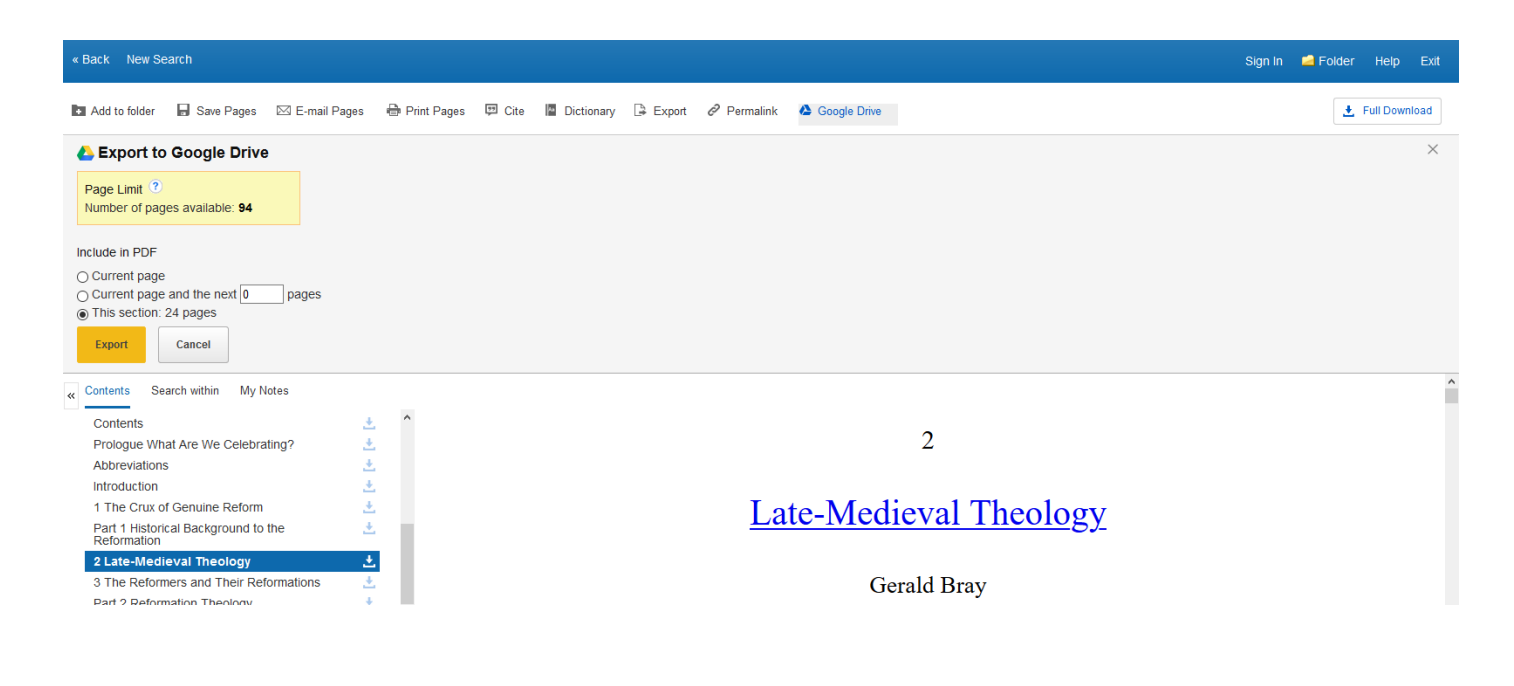

🛃 Download

If you have your own **personal account** and the correct **software**, you can download and **borrow** an **eBook** for a **set time period**. This means it can be **read offline**. (The correct software: Digital Editions app installed on your mobile device (available on the App Store or Google Play) or computer, available <u>here</u>). **Please note:** *it is not necessary to download an eBook to read it. You can read it online without downloading it.* 

When **reading eBooks online** you can use the **arrows at the bottom of the screen** and the **contents** on the **left** to **navigate** to different parts of the book. **In a PDF eBook, typing** in a **page number** in the **box** will bring you **straight to that page**.

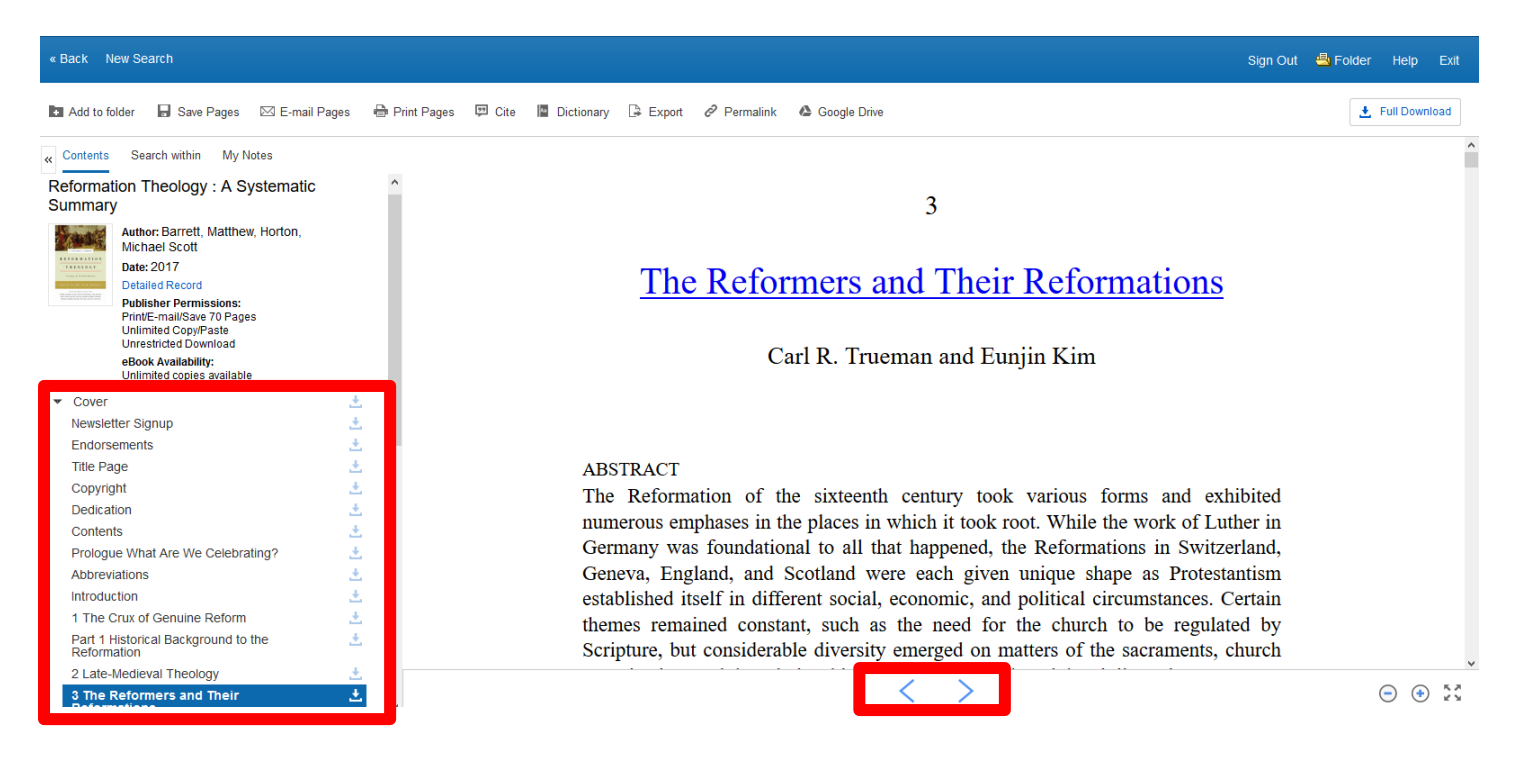

Clicking on **'Detailed Record'** allows you to see all the information you need to **reference** the eBook.

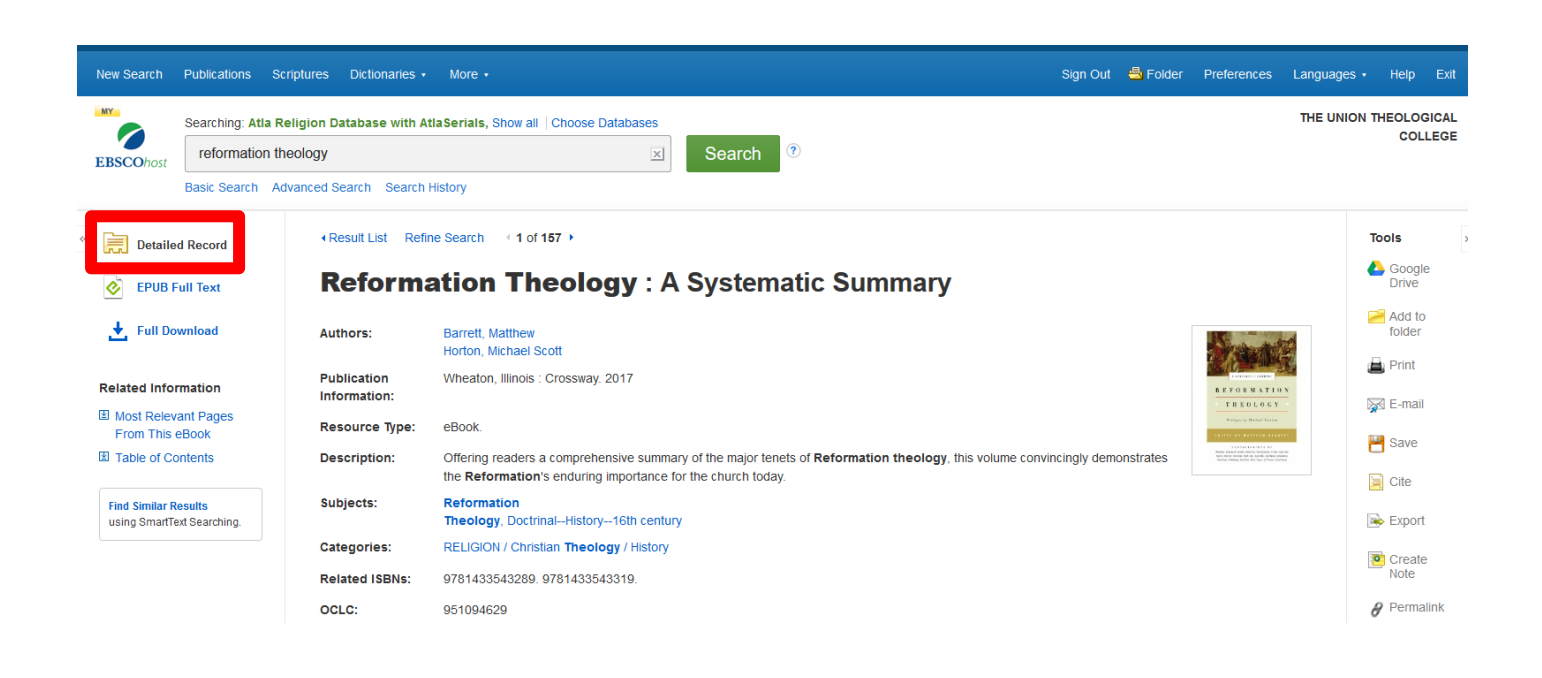

The **'Search within'** feature allows you to **search for keywords in the text** and go straight to them.

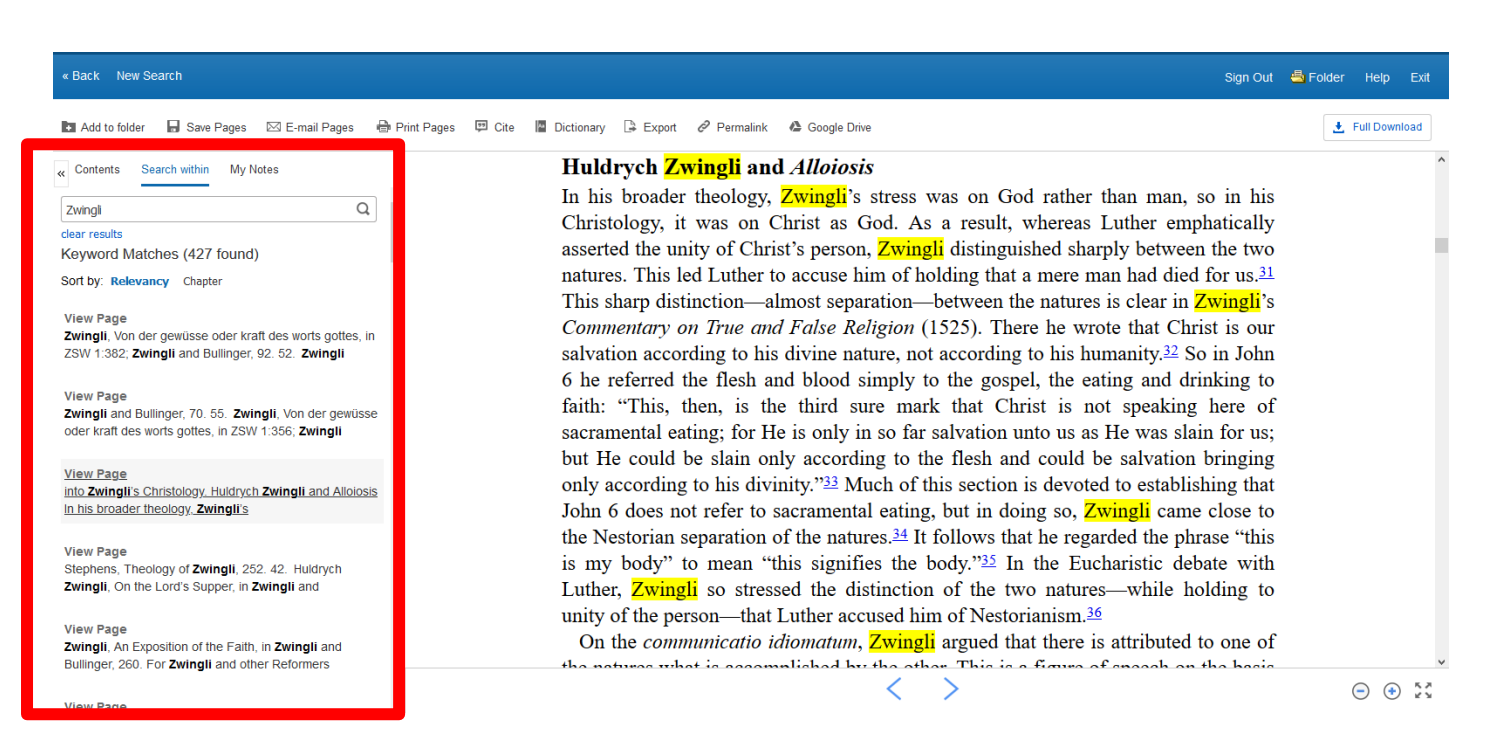

If you create your own account you can make your own notes on specific pages, returning to these next time you login.

#### Sign Out 📥 Folder Help 🖿 Add to folder 🛛 🖬 Save Pages 🖂 E-mail Pages 🖶 Print Pages 💷 Cite 📲 Dictionary 🕃 Export 🔗 Permalink 📣 Google Drive 🛃 Full Download « Contents Search within My Notes Huldrych Zwingli and Alloiosis In his broader theology, Zwingli's stress was on God rather than man, so in his Christology, it was on Christ as God. As a result, whereas Luther emphatically <u>u</u> 5 ¢ в Ι asserted the unity of Christ's person, Zwingli distinguished sharply between the two Interesting ideas about Christology. Useful for natures. This led Luther to accuse him of holding that a mere man had died for us.<sup>31</sup> assignment This sharp distinction-almost separation-between the natures is clear in Zwingli's Commentary on True and False Religion (1525). There he wrote that Christ is our salvation according to his divine nature, not according to his humanity.32 So in John 6 he referred the flesh and blood simply to the gospel, the eating and drinking to faith: "This, then, is the third sure mark that Christ is not speaking here of sacramental eating; for He is only in so far salvation unto us as He was slain for us; Cancel but He could be slain only according to the flesh and could be salvation bringing To save your notes, sign into your EBSCOhost account using the Sign In link in the top toolbar. only according to his divinity."33 Much of this section is devoted to establishing that John 6 does not refer to sacramental eating, but in doing so, Zwingli came close to Sort by: Date | Page the Nestorian separation of the natures.34 It follows that he regarded the phrase "this

### The buttons on the bottom right of the screen allow you to make the eBook fill the screen, view the whole page at once or zoom in or out of the text.

| « Back New Search                                                                                                    |                     | Sign Out                                                                                                    | 🔄 Folder Help Exit |
|----------------------------------------------------------------------------------------------------|---------------------|----------------------------------------------------------------------------------------------------|--------------------|
| 🖪 Add to folder 🛛 🖬 Save Pages 🖂 E-mail Pa                                                                                                    | ages  🖶 Print Pages | 🛱 Cite 📓 Dictionary 🕃 Export 🖉 Permalink 💩 Google Drive                                                                                                    | 🛃 Full Download    |
| Contents Search within My Notes     Primte-mail/Save 70 Pages     Unimiled Copy/Paste     Unimiled Copy/Paste     Unimiled Copy/Paste     Unimiled Copyles available     Unimiled copies available | ^                   | 5                                                                                                    | ^                  |
| Cover     Newsletter Signup     Endorsements                                                                                                    | *<br>*              | The Holy Trinity                                                                                                    |                    |
| Title Page<br>Copyright<br>Dedication                                                                                                    | 1<br>*<br>*         | Michael Reeves                                                                                                    |                    |
| Contents<br>Prologue What Are We Celebrating?<br>Abbreviations                                                                                                    | *<br>*<br>*         |                                                                                                    |                    |
| Introduction<br>1 The Crux of Genuine Reform<br>2 art 1 Historical Background to the                                                                                                    | *<br>*<br>*         | ABSTRACT<br>This chapter argues that the mainstream Protestant Reformers did not accept the                                                                                                    |                    |
| Reformation<br>2 Late-Medieval Theology<br>3 The Reformers and Their Reformations                                                                                                    | *<br>*              | doctrine of the Trinity only to ignore it; rather, Reformation theology was built on (and shaped by) explicitly Trinitarian foundations. After a brief look at the late-<br>medieval context, it describes the challenges that the Trinitarianism of Luther and |                    |
| Part 2 Reformation Theology<br>4 Sola Scriptura<br>5 The Holy Trinity                                                                                                    | *<br>*<br>*         | the early Reformers presented to the Roman Catholic theology of their day. It then<br>shows how, in the theology of Calvin and the Reformed tradition, the triune being of                                                                                      |                    |
| 6 The Being and Attributes of God<br>7 Predestination and Election<br>8 Creation, Mankind, and the Image of God                                                                                    | *                   | God came to constitute the shape of all Christian belief. It concludes with an avamination of anti-Trinitarianism and the response of the Counter Pafermation                                                                                                   |                    |
| 0 The Domon of Obriet                                                                                                    | 1 1                 |                                                                                                    | • • •              |

### Make sure you click 'Sign Out' and 'Exit' once you have finished using the eBooks and ATLA.

| « Back New Search                                                                                                    |                    | Sign Out                                                                              | Folder | He      | Exit   |
|----------------------------------------------------------------------------------------------------|--------------------|---------------------------------------------------------------------------------------|--------|---------|--------|
| 🖪 Add to folder 🛛 🔒 Save Pages 🛛 E-ma                                                                                            | il Pages 🛛 🖶 Print | vages 🖾 Cite 📓 Dictionary 🕒 Export 🔗 Permalink 🤷 Google Drive                         | Ł      | Full Do | wnload |
| « Contents Search within My Notes                                                                                                |                    |                                                                                       |        |         | 1      |
| Print/E-mail/Save 70 Pages<br>Unlimited Copy/Paste<br>Unrestricted Download<br>eBook Availability:<br>Unlimited copies available | ^                  | 5                                                                                     |        |         |        |
| ▼ Cover                                                                                                    | ٠.                 | The Heltz Trinitz                                                                     |        |         |        |
| Newsletter Signup                                                                                                    | ٠                  | <u>Ine Holy Irinity</u>                                                               |        |         |        |
| Endorsements                                                                                                    | ٠.                 |                                                                                       |        |         |        |
| Title Page                                                                                                    | ٠.                 |                                                                                       |        |         |        |
| Copyright                                                                                                    | ٠.                 | Michael Reeves                                                                        |        |         |        |
| Dedication                                                                                                    | <u>*</u>           |                                                                                       |        |         |        |
| Contents                                                                                                    | ٠. ا               |                                                                                       |        |         |        |
| Prologue What Are We Celebrating?                                                                                                | ٠.                 |                                                                                       |        |         |        |
| Abbreviations                                                                                                    | ٠.                 |                                                                                       |        |         |        |
| Introduction                                                                                                    | ٠.                 | ABSTRACT                                                                              |        |         |        |
| 1 The Crux of Genuine Reform                                                                                                    | ٠.                 | This chapter argues that the mainstream Protestant Pefermars did not accept the       |        |         |        |
| Part 1 Historical Background to the<br>Reformation                                                                               | <u>*</u>           | doctrine of the Trinity only to ignore it; rather, Reformation theology was built on  |        |         |        |
| 2 Late-Medieval Theology                                                                                                    | <u>*</u>           | (and shaped by) explicitly Trinitarian foundations. After a brief look at the late-   |        |         |        |
| 3 The Reformers and Their Reformations                                                                                           | <u>*</u>           | (and simple of) exploring the challenges that the Trinitarianism of Luther and        |        |         |        |
| Part 2 Reformation Theology                                                                                                    | ٠.                 | medieval context, it describes the challenges that the firmitarianism of Euclider and |        |         |        |
| 4 Sola Scriptura                                                                                                    | ٠.                 | the early Reformers presented to the Roman Catholic theology of their day. It then    |        |         |        |
| 5 The Holy Trinity                                                                                                    | <u>.</u>           | shows how, in the theology of Calvin and the Reformed tradition, the triune being of  |        |         |        |
| 6 The Being and Attributes of God                                                                                                | +                  | God came to constitute the shane of all Christian belief. It concludes with an        |        |         |        |

Please note there are **limits** on:

- The number of users who can simultaneously use each eBook
- The amount of the eBook you can print, save, email, copy and paste.

If you have any **problems accessing eBooks** please **email** librarian@union.ac.uk or **phone** 02890205093 and inform library staff.

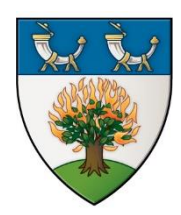

*The Gamble Library vision* - Every member equipped with the resources and information literacy they need to support teaching, learning, research or personal and professional development, within the context of the Union Theological College's vision, mission and ethos.